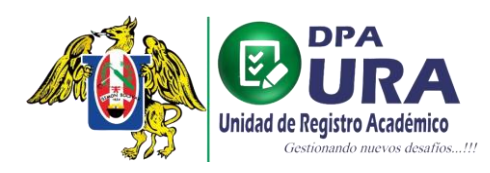

## MANUAL DE USUARIO

# SECRETARIA DE ESCUELA: APROBACIÓN DE VOUCHERS

1. Listar vouchers pendientes: Seleccionar la opción de "Pendientes" en la pestaña de Vouchers del menú principal.

|                       | Ξ                                                                            |              |                    |               |
|-----------------------|------------------------------------------------------------------------------|--------------|--------------------|---------------|
| 8                     | Trámites                                                                     |              | Q Buscar trân      | ites          |
| SECRETARIA / ESCUELA  | Nº Trámite Trámite                                                           | Fecha 🎍      | Estado             | Historial     |
| (La Inicio            | 0001010823 ELABORACIÓN DE CARPETA-TÍTULO EN SEGUNDA ESPECIALIDAD PROFESIONAL | ago 01. 2023 | TRÂMITE EN PROCESO | •             |
| Codigos de pago       | 0003310723 ELABORACIÓN DE CARPETA-GRADO DE BACHILLER                         | jul 31. 2023 | TRÁMITE EN PROCESO | •             |
| 🕑 Registrar trâmite > | 0002310723 CERTIFICADO DE ESTUDIOS-CERTIFICADO DE ESTUDIOS DE 5 AÑOS         | jul 31, 2023 | TRÂMITE EN PROCESO | $\overline{}$ |
| Certificados >        | 0001310723 ELABORACIÓN DE CARPETA-GRADO DE BACHILLER                         | jul 31, 2023 | TRÂMITE EN PROCESO | •             |
| 🖹 Grados >            | 0001300723 ELABORACIÓN DE CARPETA-GRADO DE BACHILLER                         | jul 30, 2023 | TRÁMITE EN PROCESO | •             |
| 🖹 Titulos >           | 0001290723 ELABORACIÓN DE CARPETA-TÍTULO PROFESIONAL                         | jul 29, 2023 | TRÂMITE EN PROCESO | •             |
| ☐ Títulos SE →        | 0006270723 ELAPORACIÓN DE CARPETA-GRADO DE BACHILLER                         | jul 27. 2023 | TRÂMITE EN PROCESO | •             |
| ☐ Carpetas →          | 0005320 ELABORACIÓN DE CARPETA-GRADO DE BACHILLER                            | jul 27. 2023 | TRÁMITE EN PROCESO | •             |
| E Carnets >           | 104270723 CERTIFICADO DE ESTUDIOS-CERTIFICADO DE ESTUDIOS DE 2 AÑOS          | jul 27. 2023 | TRÂMITE EN PROCESO | •             |
| Pendientes            | 0003270723 ELABORACIÓN DE CARPETA-TÍTULO PROFESIONAL                         | jul 27. 2023 | TRÁMITE EN PROCESO | •             |
| Aprobados             | 0002270723 ELABORACIÓN DE CARPETA-GRADO DE BACHILLER                         | jul 27. 2023 | TRÂMITE EN PROCESO | •             |
| Rechazados            | 0001270723 ELABORACIÓN DE CARPETA-GRADO DE BACHILLER                         | jul 27. 2023 | TRÂMITE EN PROCESO |               |
| E Reportes >          | Deems per page 100 ▼ 1-100 of 7033 (< < >>                                   |              |                    |               |

2. Seleccionar opción "Ver voucher": Una vez en la página de listado de vouchers pendientes, seleccionar el ícono del ojo "Ver voucher" del campo Opciones.

| -17 | ٥                                                   | =                      |                               |                                                           |                           |       |               |            |                  |         |    |
|-----|-----------------------------------------------------|------------------------|-------------------------------|-----------------------------------------------------------|---------------------------|-------|---------------|------------|------------------|---------|----|
|     | 8                                                   | Vouch<br>20 Vouchers p | ners pendientes               |                                                           |                           |       |               |            | Q, Buscar vouche | 15      |    |
| KE  | VIN JOEL MUNCIBAY JUAREZ<br>kmuncibay@unitru.edu.pe | Nro. Trámite           | Solicitante                   | Trámite                                                   | Programa                  | Costo | Banco 🕹       | Nro. Oper. | Fect             | Opcione | 5  |
| டு  | Inicio                                              | 0012210723             | ALEXANDER JAMES CASTILLO PE   | CERTIFICADO DE ESTUDIOS-CERTIFICADO DE ESTUDIOS DE 2 AÑOS | INFORMÁTICA               | 30    | Tesoreria UNT | 1752317    | 2023-07-21       | 0       | Ľ  |
| Ø   | Codigos de pago                                     | 0003040823             | BRYAN GEORGE ZAVALETA BENITES | CERTIFICADO DE ESTUDIOS-CERTIFICADO DE ESTUDIOS DE 3 AÑOS | EDUCACION SECUNDARIA. M   | 45    | Tesoreria UNT | 1754060    | 2023-08-03       | 0       | Ľ  |
| C   | Registrar trámite >                                 | 0007200723             | FIDEL AARON PASTOR SALAZAR    | ELABORACIÓN DE CARPETA-TÍTULO PROFESIONAL                 | DERECHO Y CIENCIAS POLÍTI | 250   | Tesoreria UNT | 1752071    | 2023-07-18       | 0       | ß  |
| ₽   | Certificados >                                      | 0001210723             | ROSITA EMELINA MUÑOZ URIARTE  | ELABORACIÓN DE CARPETA-TÍTULO PROFESIONAL                 | DERECHO Y CIENCIAS POLÍTI | 250   | Tesoreria UNT | 1752070    | 2023-07-18       | 0       | Ľ  |
|     | Grados >                                            | 0006210723             | HEYSSEN BILLY DUEÑES CHAVEZ   | ELABORACIÓN DE CARPETA-TÍTULO PROFESIONAL                 | MATEMÁTICA                | 250   | Tesoreria UNT | 1752231    | 2023-07-20       | 0       | Ľ  |
|     | Títulos >                                           | 0010210723             | SANDRA LISETH LOYOLA TORRES   | ELABORACIÓN DE CARPETA-TÍTULO PROFESIONAL                 | DERECHO Y CIENCIAS POLÍTI | 250   | Tesoreria UNT | 1752058    | 2023-07-18       | 0       | Ľ  |
|     | Titulos SE >                                        | 0007250723             | VALERIA NICOLE RODRIGUEZ PO   | ELABORACIÓN DE CARPETA-GRADO DE BACHILLER                 | INGENIERÍA MECATRÓNICA    | 200   | Tesoreria UNT | 1747188    | 2023-05-23       | 0       | ß  |
|     | Carnets >                                           | 0013030823             | WALTER ALDAIR BAUTISTA GARCIA | ELABORACIÓN DE CARPETA-TÍTULO PROFESIONAL                 | CONTABILIDAD Y FINANZAS   | 250   | Tesoreria UNT | 00000      | 2022-09-20       | 0       | Ľ  |
| 5   | Vouchers ~                                          | 0011070823             | KEYTE ELISABETH CHAVEZ INGA   | ELABORACIÓN DE CARPETA-GRADO DE BACHILLER                 | EDUCACIÓN SECUNDARIA. M   | 200   | Tesoreria UNT | 1754481    | 2023-08-07       | 0       | Ľ  |
|     | Pendientes                                          | 0012070823             | LIZ MIRELLA LOPEZ GUARNIZ     | ELABORACIÓN DE CARPETA-GRADO DE BACHILLER                 | EDUCACIÓN SECUNDARIA. M   | 200   | Tesoreria UNT | 378054     | 2023-08-07       | 0       | Ľ  |
|     | Aprobados                                           | 0013070823             | ANGIE LIZBETH RAMIREZ MENDO   | ELABORACIÓN DE CARPETA-TÍTULO PROFESIONAL                 | EDUCACIÓN INICIAL         | 250   | Tesoreria UNT | 1754327    | 2023-08-04       | 0       | Ľ  |
|     | Rechazados                                          | 0014070823             | HALEY MILAGRITOS FIGUERDA A   | ELABORACIÓN DE CARPETA-TÍTULO PROFESIONAL                 | INGENIERÍA AGROINDUSTRIAL | 250   | Tesoreria UNT | 1754585    | 2023-08-07       | 0       | ๔. |
| ₽   | Reportes >                                          | Items per page:        | 100 ▼ 1-20 of 20  < <         | > >1                                                      |                           |       |               |            |                  |         |    |

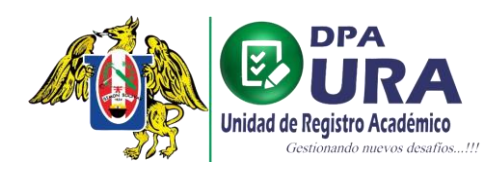

Universidad Nacional de Trujillo Dirección de Procesos Académicos Unidad de Registros Académicos

#### 3. Visualizar voucher.

| F Tools                                                                                      | ⊕ apr unsaume / 0001210723                                                                                                    | I Q 등 🕹 🖨 Open on desktop … Sign in |
|----------------------------------------------------------------------------------------------|----------------------------------------------------------------------------------------------------|-------------------------------------|
| 0,<br>,<br>,<br>,<br>,<br>,<br>,<br>,<br>,<br>,<br>,<br>,<br>,<br>,<br>,<br>,<br>,<br>,<br>, | UNIVERSIDAD MACIONAL DE TRUJILO<br>Macione de trusano<br>Maria Hangaro<br>Maria Hangaro<br>Maria Mariano<br>Maria Mariano<br>Maria Maria<br>Maria Maria<br>Maria Maria<br>Maria Maria<br>Maria Maria<br>Maria Maria<br>Maria Maria<br>Maria Maria<br>Maria<br>M | C)<br>22                            |
|                                                                                              | Serie N° 1<br>N° 1752070                                                                                                    |                                     |

**4.** Editar voucher: Volver a la página del listado de vouchers pendientes y seleccionar el ícono de notas "Editar detalle" del mismo campo de "Opciones".

| -42    | e                                                    | Ð | ≡               |                               |                                                           |                           |       |               |            |             |          |   |
|--------|------------------------------------------------------|---|-----------------|-------------------------------|-----------------------------------------------------------|---------------------------|-------|---------------|------------|-------------|----------|---|
|        | 8                                                    |   | 20 Vouchers pr  | ers pendientes<br>endientes   |                                                           |                           |       |               | Ċ          | Q Buscar w  |          |   |
| KE     | EVIN JOEL MUNCIBAY JUAREZ<br>kmuncibay@unitru.edu.pe |   | Nro. Trámite    | Solicitante                   | Trámite                                                   | Programa                  | Costo | Banco 🕹       | Nro. Oper. | Fecha Oper. | nes      | ^ |
| ঙ      | Inicio                                               |   | 0012210723      | ALEXANDER JAMES CASTILLO PE   | CERTIFICADO DE ESTUDIOS-CERTIFICADO DE ESTUDIOS DE 2 AÑOS | INFORMÁTICA               | 30    | Tesoreria UNT | 1752317    | 2023-07-21  | <b>B</b> |   |
|        | Codigos de pago                                      |   | 0003040823      | BRYAN GEORGE ZAVALETA BENITES | CERTIFICADO DE ESTUDIOS-CERTIFICADO DE ESTUDIOS DE 3 AÑOS | EDUCACION SECUNDARIA. M   | 45    | Tesoreria UNT | 1754060    | 2023-08-03  | ٥Ľ       |   |
| C      | Registrar trámite >>                                 |   | 0007200723      | FIDEL AARON PASTOR SALAZAR    | ELABORACIÓN DE CARPETA-TÍTULO PROFESIONAL                 | DERECHO Y CIENCIAS POLÍTI | 250   | Tesoreria UNT | 1752071    | 2023-07-18  | oľ       |   |
|        | Certificados >                                       |   | 0001210723      | ROSITA EMELINA MUÑOZ URIARTE  | ELABORACIÓN DE CARPETA-TÍTULO PROFESIONAL                 | DERECHO Y CIENCIAS POLÍTI | 250   | Tesoreria UNT | 1752070    | 2023-07-18  | oĽ       |   |
|        | Grados >                                             |   | 0006210723      | HEYSSEN BILLY DUEÑES CHAVEZ   | ELABORACIÓN DE CARPETA-TÍTULO PROFESIONAL                 | MATEMÁTICA                | 250   | Tesoreria UNT | 1752231    | 2023-07-20  | oĽ       |   |
|        | Títulos >                                            |   | 0010210723      | SANDRA LISETH LOYOLA TORRES   | ELABORACIÓN DE CARPETA-TÍTULO PROFESIONAL                 | DERECHO Y CIENCIAS POLÍTI | 250   | Tesoreria UNT | 1752058    | 2023-07-18  | oľ       |   |
| U<br>D | Titulos SE                                           |   | 0007250723      | VALERIA NICOLE RODRIGUEZ PO   | ELABORACIÓN DE CARPETA-GRADO DE BACHILLER                 | INGENIERÍA MECATRÓNICA    | 200   | Tesoreria UNT | 1747188    | 2023-05-23  | oĽ       |   |
|        | Carnets                                              |   | 0013030823      | WALTER ALDAIR BAUTISTA GARCIA | ELABORACIÓN DE CARPETA-TÍTULO PROFESIONAL                 | CONTABILIDAD Y FINANZAS   | 250   | Tesoreria UNT | 00000      | 2022-09-20  | oĽ       |   |
| -<br>5 | Vouchers v                                           |   | 0011070823      | KEYTE ELISABETH CHAVEZ INGA   | ELABORACIÓN DE CARPETA-GRADO DE BACHILLER                 | EDUCACIÓN SECUNDARIA. M   | 200   | Tesoreria UNT | 1754481    | 2023-08-07  | oĽ       |   |
|        | Pendientes                                           |   | 0012070823      | LIZ MIRELLA LOPEZ GUARNIZ     | ELABORACIÓN DE CARPETA-GRADO DE BACHILLER                 | EDUCACIÓN SECUNDARIA. M   | 200   | Tesoreria UNT | 378054     | 2023-08-07  | oĽ       |   |
|        | Aprobados                                            |   | 0013070823      | ANGIE LIZBETH RAMIREZ MENDO   | ELABORACIÓN DE CARPETA-TÍTULO PROFESIONAL                 | EDUCACIÓN INICIAL         | 250   | Tesoreria UNT | 1754327    | 2023-08-04  | oĽ       |   |
|        | Rechazados                                           |   | 0014070823      | HALEY MILAGRITOS FIGUEROA A   | ELABORACIÓN DE CARPETA-TÍTULO PROFESIONAL                 | INGENIERÍA AGROINDUSTRIAL | 250   | Tesoreria UNT | 1754585    | 2023-08-07  | oĽ       | ÷ |
| ₽      | Reportes >                                           |   | Items per page: | 100 ▼ 1-20 of 20  < <         | > >1                                                      |                           |       |               |            |             |          |   |

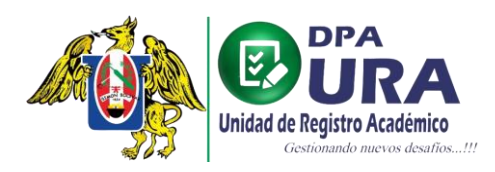

**5**. **Verificar voucher:** Ir a la sección de "Validación" de la ventana emergente del voucher seleccionado, y dar click en el campo ESTADO VOUCHER.

|                                          | Verificar                            | voucher                                                  |    |
|------------------------------------------|--------------------------------------|----------------------------------------------------------|----|
| Datos del voucher                        | Datos para verificar y poder validar | ,                                                        |    |
| ALUMNO<br>ALEXANDER JAMES CASTILLO PEREZ |                                      |                                                          |    |
| DNI<br>77507914                          |                                      | NRD MATRICILA                                            |    |
| NUMERO DE TRÁMITE                        |                                      |                                                          |    |
| EXONERADO DE PAGO                        |                                      | IFICADO DE ESTUDIOS DE 2 ANOS                            |    |
| NO                                       | Tesoreria UNT                        | ( FECHA DE OPERACIÓN / FECHA DE RESOLUCIÓN DE EXISTERADO |    |
| 1752317                                  |                                      | 2023-07-21                                               |    |
| Validación Re                            | alizar validación del voucher        | ,                                                        |    |
| ESTADO VOUCHER<br>PENDIENTE              |                                      |                                                          |    |
|                                          |                                      |                                                          | J  |
|                                          |                                      | Cerrar Guard                                             | ar |

**6. Validación:** Dependiendo de la validación realizada con los datos y la visualización previa del voucher se procede a APROBAR/RECHAZAR dicho voucher respectivamente, teniendo como flujo una de las opciones a continuación:

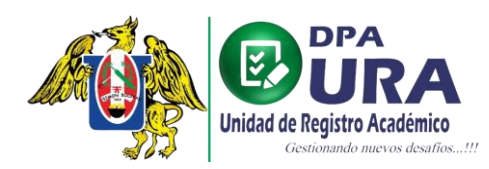

Universidad Nacional de Trujillo Dirección de Procesos Académicos Unidad de Registros Académicos

### A. APROBAR VOUCHER.

1. Cambiar estado: editar el campo seleccionado de PENDIENTE a APROBADO.

|                                                   | Verificar vou                        | cher                                           |   |
|---------------------------------------------------|--------------------------------------|------------------------------------------------|---|
| Datos del voucher                                 | Datos para verificar y poder validar |                                                |   |
| ALUMNO<br>ALEXANDER JAMES CASTILLO PEREZ          |                                      |                                                |   |
| DNI                                               | NR                                   | o matrícula                                    |   |
| 77507914                                          | 10                                   | 52701321                                       |   |
| NUMERO DE TRÁMITE                                 |                                      |                                                |   |
| 0012210723                                        | CERTIFICADO DE ESTUDIOS-CERTIFICA    | DO DE ESTUDIOS DE 2 AÑOS                       |   |
| EXONERADO DE PAGO                                 | ENTIDAD                              |                                                |   |
| NO                                                | Tesoreria UNT                        |                                                |   |
| NRO DE OPERACIÓN / NRO DE RESOLUCIÓN DE EXONERADO | ( FB/                                | HA DE OPERACIÓN / FECHA DE RESOLUCIÓN DE EXONF |   |
| 1752317                                           | 20                                   | 23-07-21                                       |   |
|                                                   |                                      |                                                |   |
| Validación<br>Seleccionas estado                  | Dealizar validación del voucher      |                                                |   |
| Seleccional estado                                |                                      |                                                |   |
| PENDIENTE                                         |                                      |                                                | _ |
| APROBADO                                          |                                      |                                                |   |
| RECHAZADO                                         |                                      |                                                |   |

**2.** Agregar comentarios y Guardar: Escribir un comentario opcional de la razón de APROBACIÓN y dar click al botón "Guardar" para aprobar voucher.

| DNI                                                                                    |                                 | NRO MATRÍCULA                                         |  |
|----------------------------------------------------------------------------------------|---------------------------------|-------------------------------------------------------|--|
| 77507914                                                                               |                                 | 1052701321                                            |  |
| NUMERO DE TRÁMITE                                                                      | TRAMITE                         |                                                       |  |
| 0012210723                                                                             | CERTIFICADO DE ESTUDIOS-C       | ERTIFICADO DE ESTUDIOS DE 2 AÑOS                      |  |
| EXONERADO DE PAGO                                                                      | ENTIDAD                         |                                                       |  |
| NO                                                                                     | Tesoreria UNT                   |                                                       |  |
| NRO DE OPERACIÓN / NRO DE RESOLUCIÓN DE EXONERADO                                      |                                 | FECHA DE OPERACIÓN / FECHA DE RESOLUCIÓN DE EXONERADO |  |
| 1752317                                                                                |                                 | 2023-07-21                                            |  |
| idación<br>Estado voucher<br>APROBADO                                                  | Realizar validación del voucher |                                                       |  |
| Jescripción del porqué del rechazo/aprobación<br>Voucher <u>validado correctamente</u> |                                 |                                                       |  |

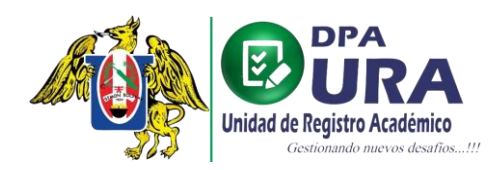

## B. RECHAZAR VOUCHER.

1. Cambiar estado: editar el campo seleccionado de PENDIENTE a RECHAZADO.

| atos del voucher                                  | Datos para verificar y poder valio | dar                                                   |  |
|---------------------------------------------------|------------------------------------|-------------------------------------------------------|--|
| ALUMNO                                            |                                    |                                                       |  |
| ALEXANDER JAMES CASTILLO PEREZ                    |                                    |                                                       |  |
| / DNI                                             |                                    |                                                       |  |
| 77507914                                          |                                    | 1052701321                                            |  |
| NUMERO DE TRÁMITE                                 | TRAMITE                            |                                                       |  |
| 0012210723                                        | CERTIFICADO DE ESTUDIOS-O          | CERTIFICADO DE ESTUDIOS DE 2 AÑOS                     |  |
| EXONERADO DE PAGO                                 | ENTIDAD                            |                                                       |  |
| NO                                                | Tesoreria UNT                      |                                                       |  |
| NRO DE OPERACIÓN / NRO DE RESOLUCIÓN DE EXONERADO |                                    | FECHA DE OPERACIÓN / FECHA DE RESOLUCIÓN DE EXONERADO |  |
| 1752317                                           |                                    | 2023-07-21                                            |  |
|                                                   |                                    |                                                       |  |
| lidación                                          | Poplizar validación del vouchor    |                                                       |  |
| Seleccionar estado                                |                                    |                                                       |  |
| PENDIENTE                                         |                                    |                                                       |  |
|                                                   |                                    |                                                       |  |

2. Agregar comentarios y Guardar: Escribir un comentario opcional de la razón del RECHAZO y dar click al botón "Guardar" para rechazar voucher.

| 77507914                                   |                 |                       | 1052701321                                            |  |
|--------------------------------------------|-----------------|-----------------------|-------------------------------------------------------|--|
|                                            |                 |                       |                                                       |  |
| 0012210723                                 | CERTIF          | ICADO DE ESTUDIOS-CER | TIFICADO DE ESTUDIOS DE 2 AÑOS                        |  |
| EXONERADO DE PAGO                          | ( ENTIDAE       |                       |                                                       |  |
| NO                                         | Tesore          | ria UNT               |                                                       |  |
| NRO DE OPERACIÓN / NRO DE RESOLUCIÓN DE E  | KONERADO        |                       | FECHA DE OPERACIÓN / FECHA DE RESOLUCIÓN DE EXONERADO |  |
| 1752317                                    |                 |                       | 2023-07-21                                            |  |
| Ilidación<br>< ESTADO VOUCHER<br>RECHAZADO | Realizar validi | ación del voucher     |                                                       |  |
| Descripción del porqué del rechazo/ap      | robación        |                       |                                                       |  |

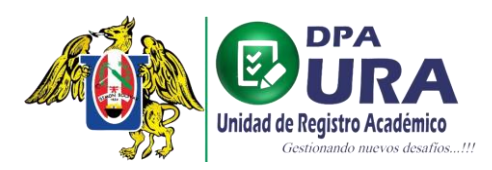

Universidad Nacional de Trujillo Dirección de Procesos Académicos Unidad de Registros Académicos

\*IMPORTANTE: Al Rechazar el voucher, el trámite retorna al estudiante con las observaciones correspondientes para que sean solucionadas y vuelva a ser validado repitiendo los mismos pasos 1 y 2 de la opción Aprobar Voucher.